### Servo-I Ventilator

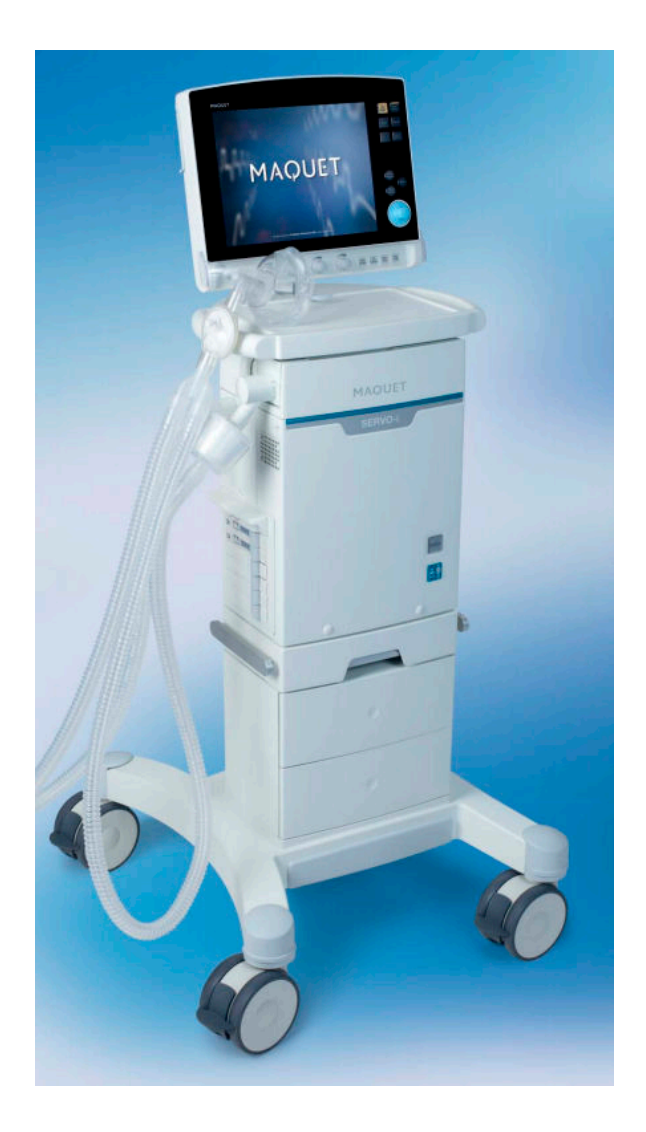

## Servo-I

- Can be used on all sized patients
- Does not require a flow sensor
- Has some additional features that we can use, such as NAVA (coming in fall/winter)

#### Front of Machine

Main Screen -Basic settings

Rotor Dial -turn to adjust

Standby Button -places ventilator in standby -Resumes ventilation

Knobs -instantly changes settings -used to adjust FiO2

Buttons -Manual breath -O2 breath

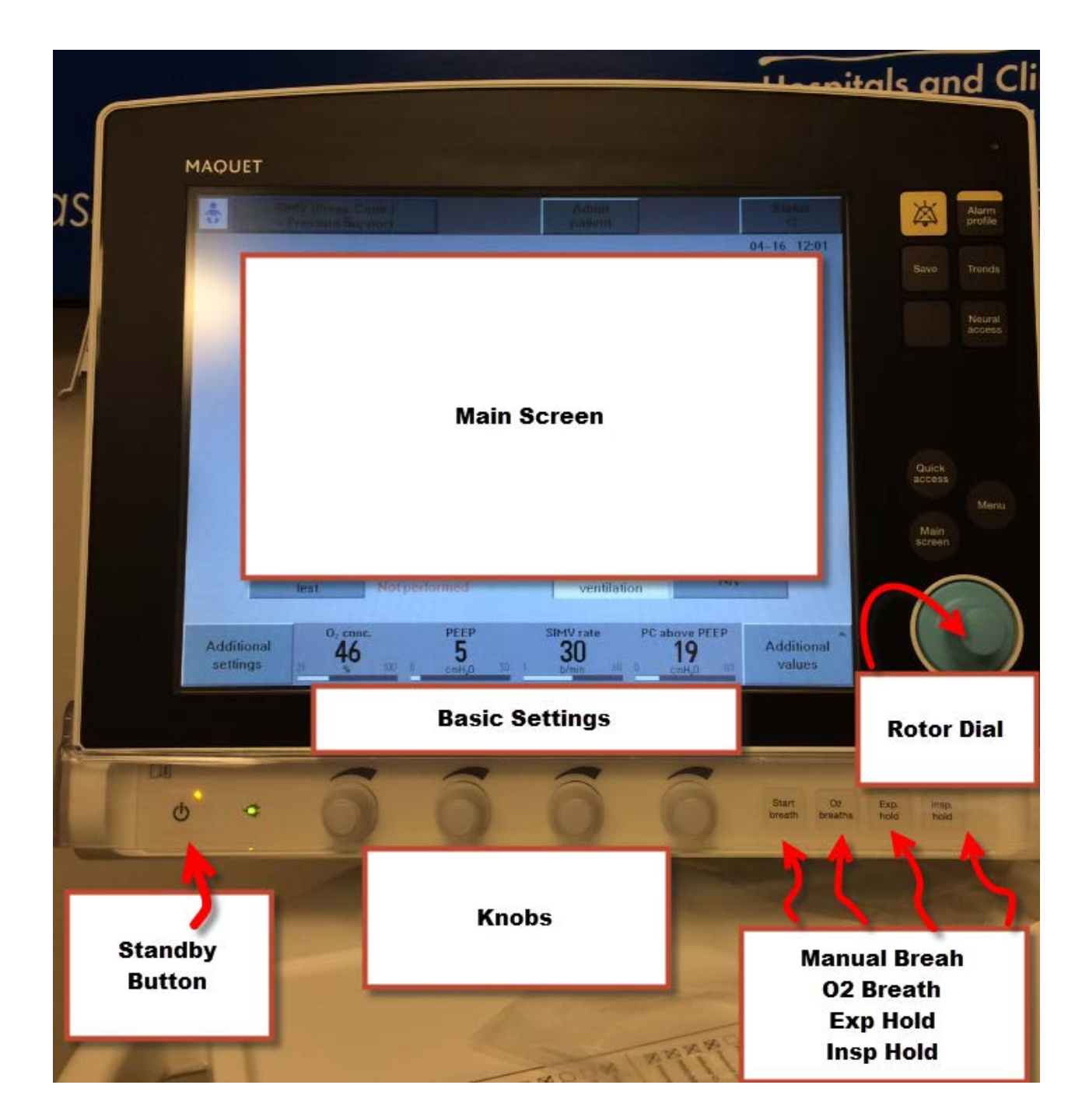

#### STANDBY Button

Places ventilator in Standby -Black screen and Red writing

Also, will resume ventilation

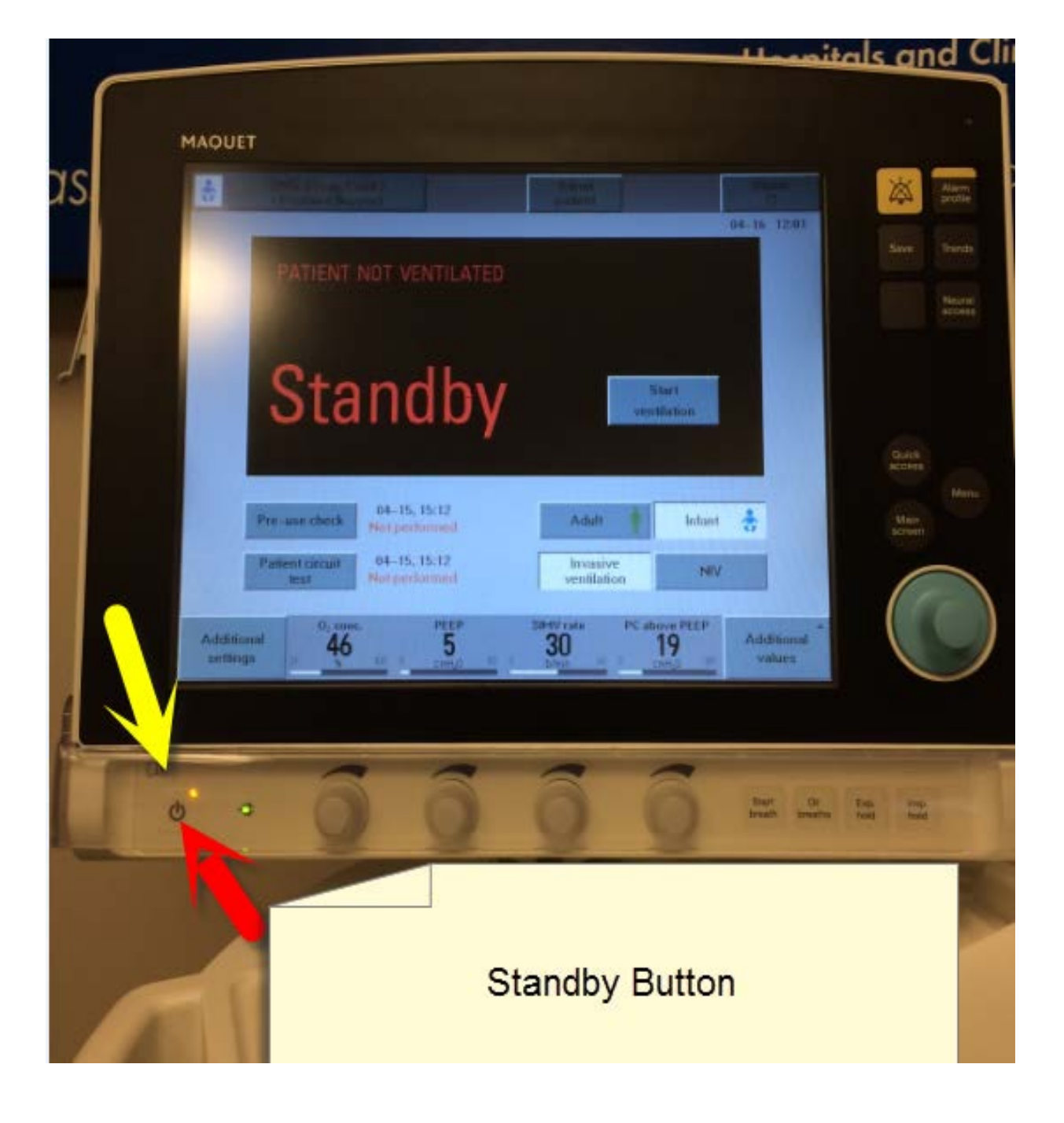

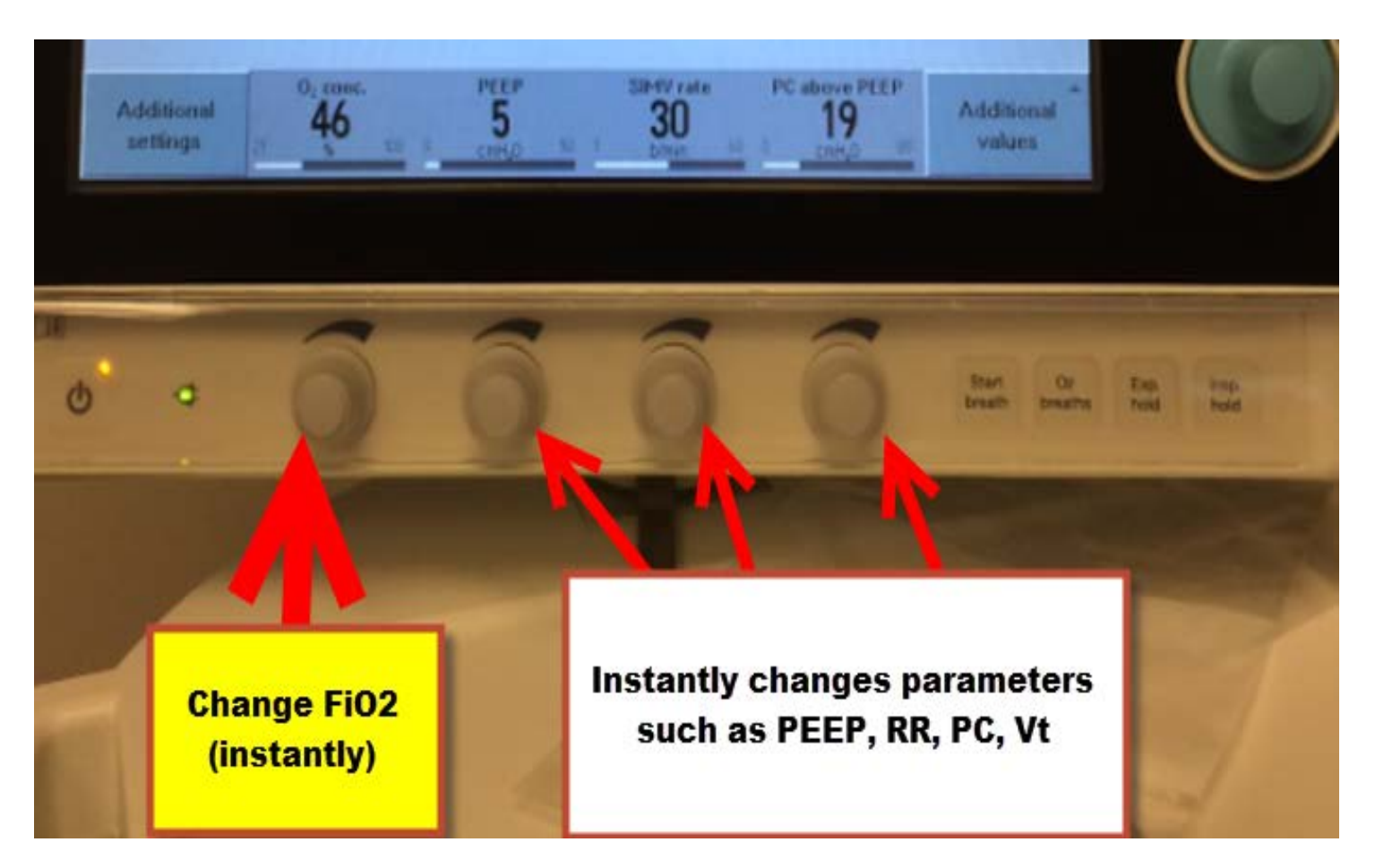

4 Knobs, directly relate to the setting directly above it on screen - INSTANTLY changes settings

Farthest left is always FiO2 \*When adjusting +/- 60%, it will automatically stop as a safety pause, continue turning knob to continue going above or below 60% O2

#### Start Breath

-"Manual Breath" it initiates an additional breath

#### O2 Breaths

-instantly changes fiO2 to 100%

-Does not allow you to set a 10-20% increase as the AVEA does via this button

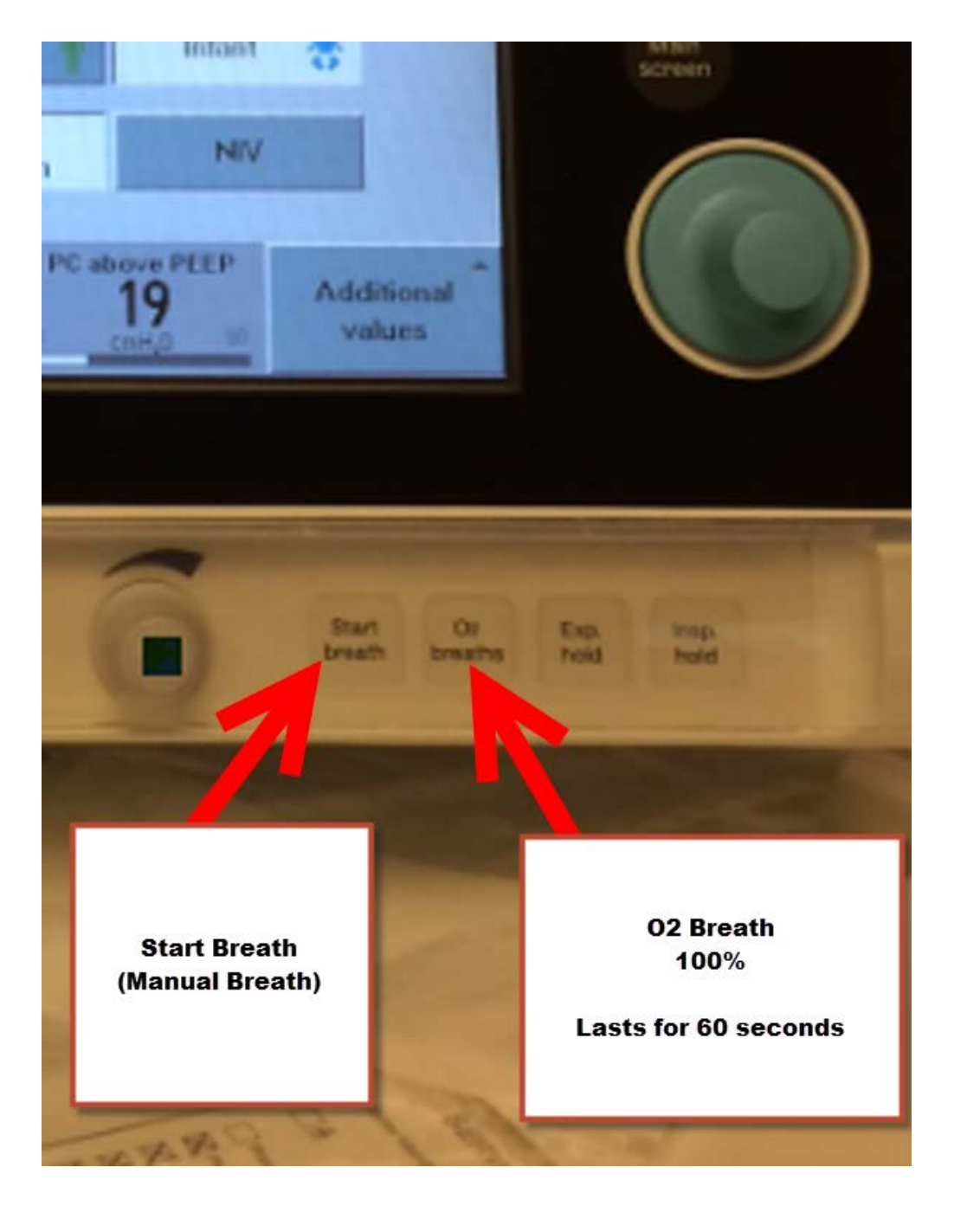

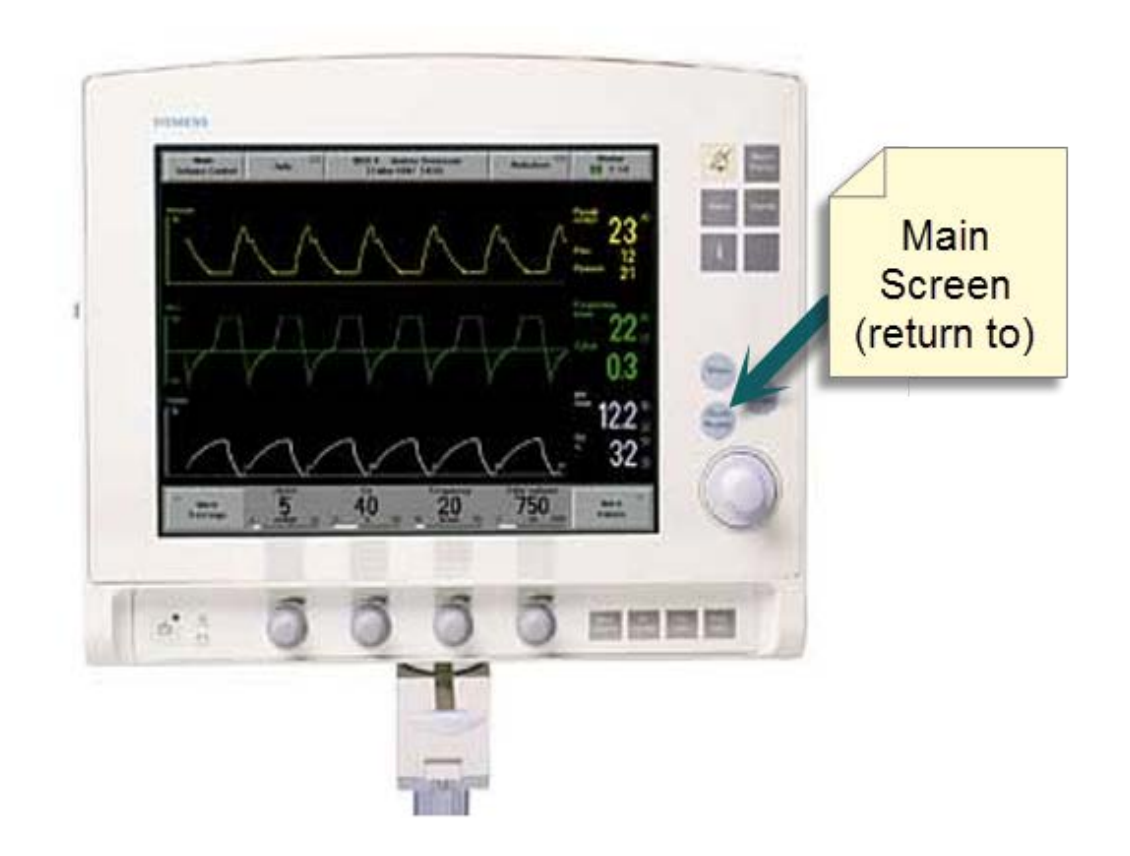

#### **Main Screen Button**

Will always bring you back to this "Main Screen" from whatever previous screen that was displayed

#### **Alarm Silence/Reset**

-Will silence any alarms -Clears screen of old alarms

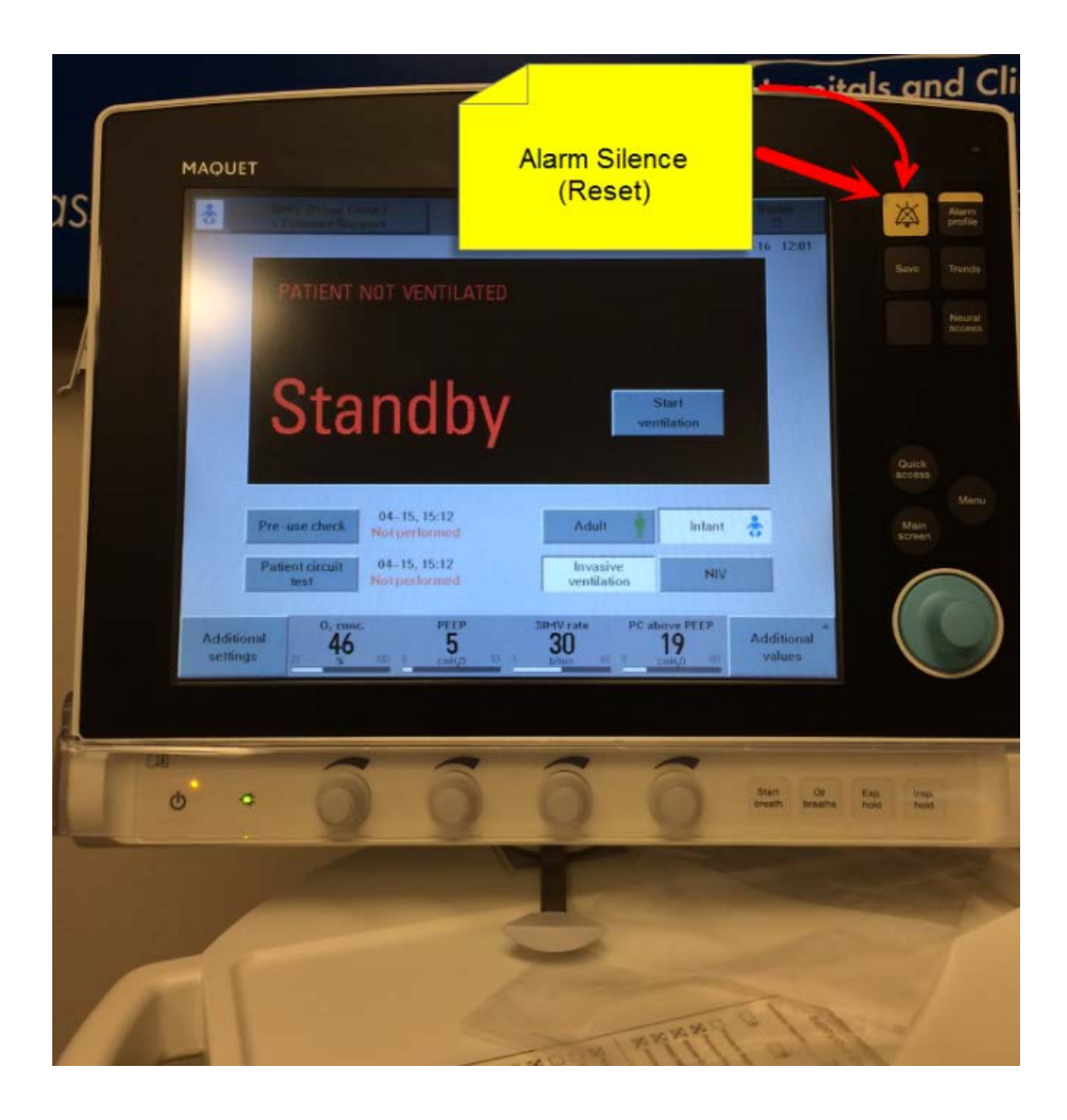

# ALARMS

- Alarm silence is for 2 minutes, can not turn off alarm silence once activated
- While silenced, any "new" alarms will still alarm
- Silence ALL alarms by pressing and holding for 2 seconds the "Alarm Profile Key" which is next to the flashing alarm message
- Alarm silence button is also used to "clear" old alarm messages
- High Priority RED ALARM
- Low/Medium Priority-YELLOW ALARM

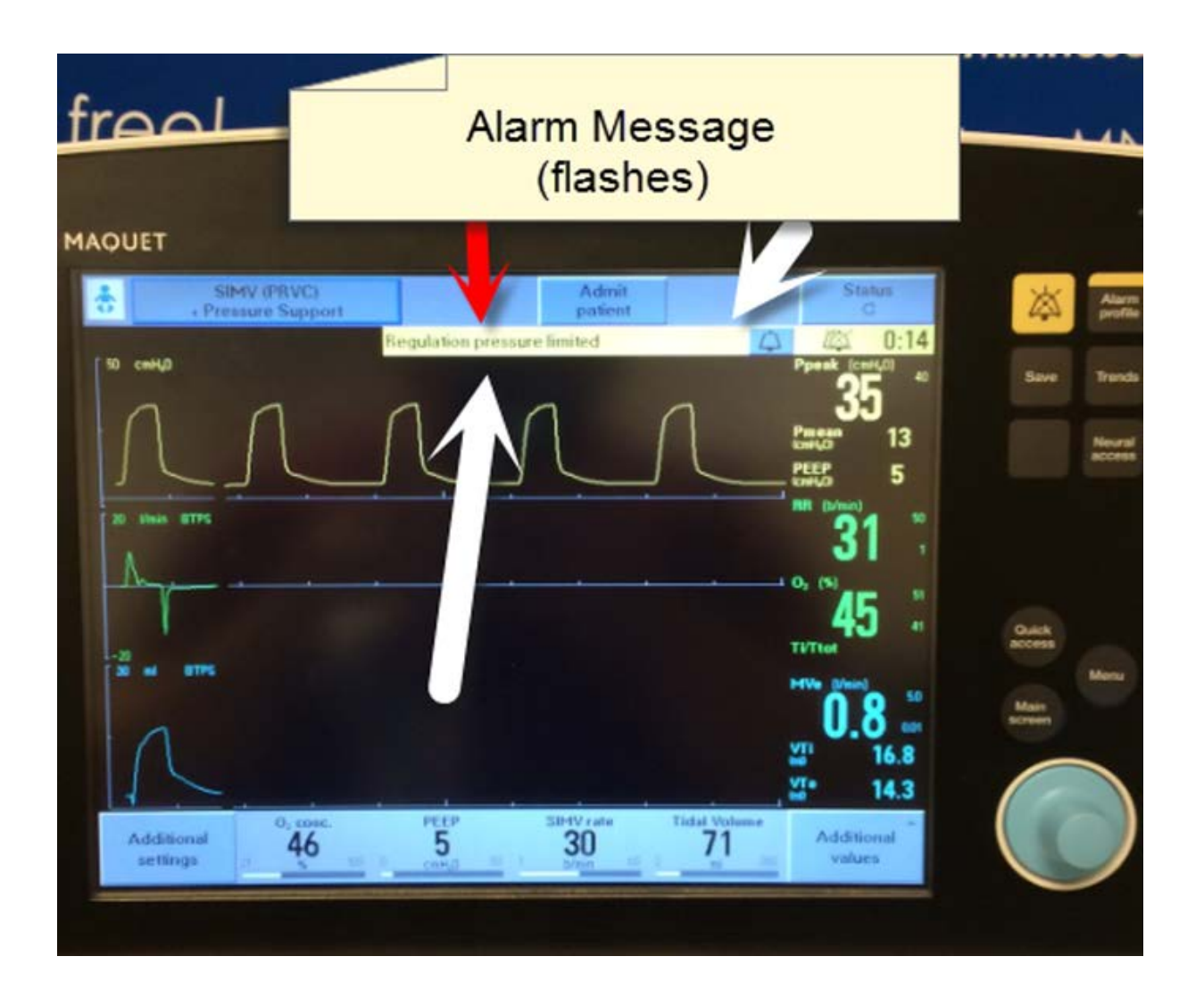

Top right corner of screen, alarm will flash, stating what the alarm is.

# **High Priority Alarms**

- Apnea
- Check tubing- water in tubing, plugged tubing, excess leakage
- Paw High- patients Peak pressures are high

# Medium/Low Priority Alarms

- CO2 sensor error
- Air supply pressure: high/low
- Respiratory Rate: high/low
- Leakage out of range- NIV circuit disconnect
- Leakage over range- pt spontaneously taking a breath faster than ventilator can give

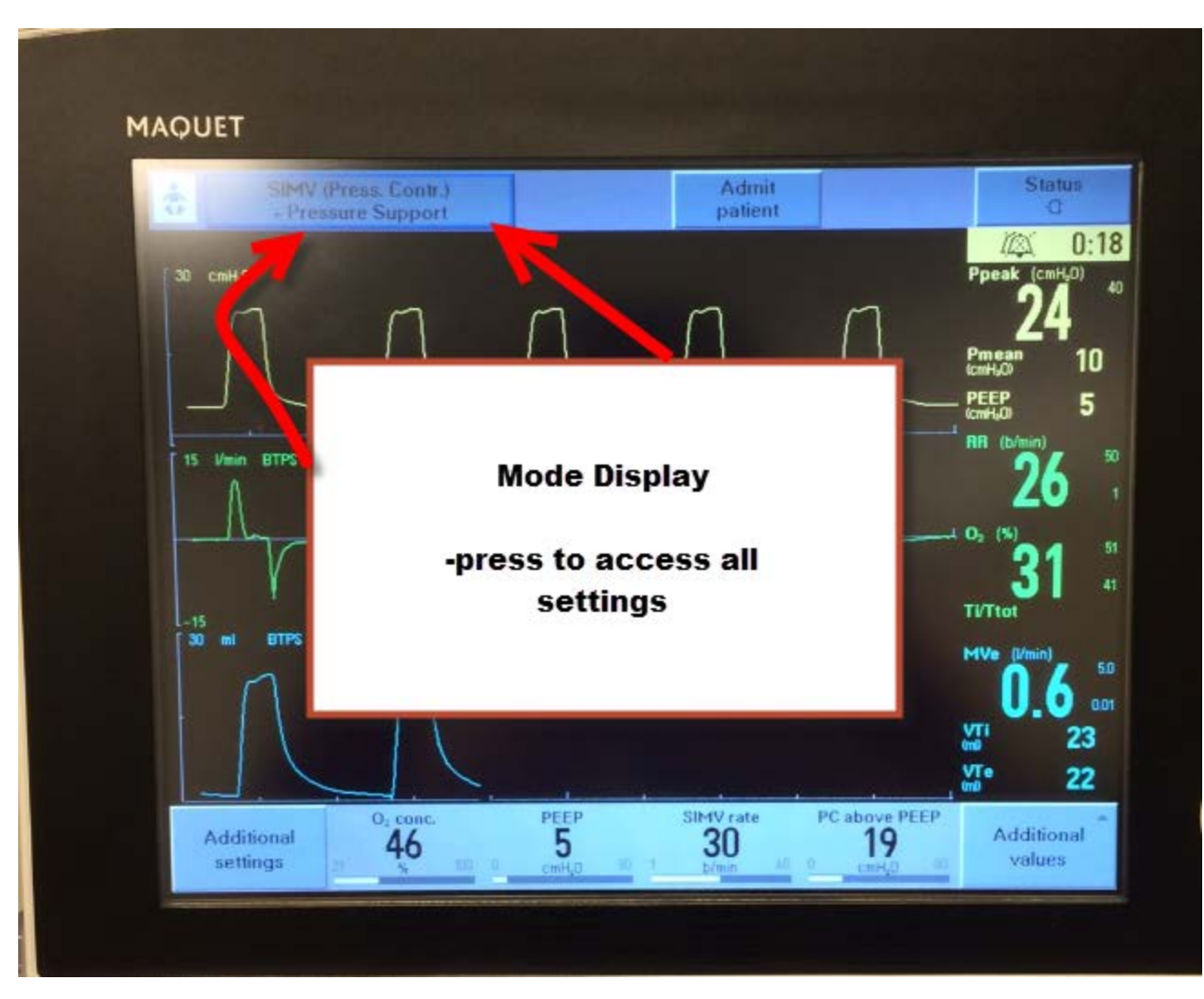

#### Where do I find what Mode I am in??

-Top left corner

-\*Pressing the mode section, this will bring you to your "current settings screen

## MODES

| AVEA                             | SERVO-I                                                             |
|----------------------------------|---------------------------------------------------------------------|
| SIMV PRVC                        | SIMV PRVC                                                           |
| Pressure SIMV + volume guarantee | *SIMV PRVC** this is mode that will be<br>used                      |
| SIMV Pressure Control            | SIMV Pressure Control                                               |
| Pressure Control A/C             | Pressure Control                                                    |
| CPAP/PS                          | CPAP/PS                                                             |
| APRV                             | **Bi-Vent                                                           |
| Nasal CPAP/IMV                   | **Nasal CPAP (just cpap)                                            |
| Nasal CPAP/IMV                   | **NIV PS (cpap plus PS)                                             |
| Nasal CPAP/IMV                   | **NIV PC (CPAP plus rate pressure (as used in RAM cannula patients) |

## How To Read My Settings

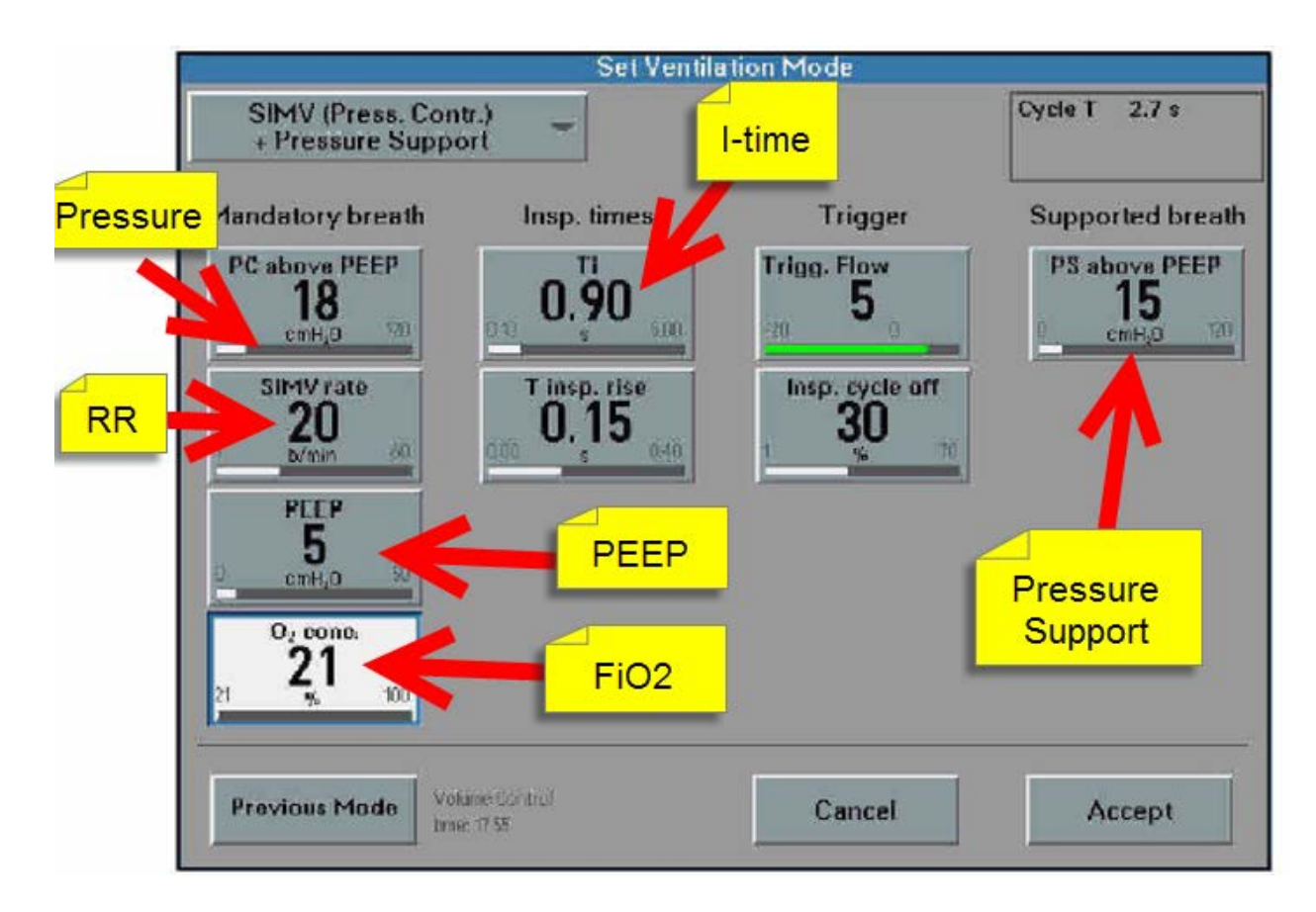

What my ventilator settings are set at, this is what gets charted

### Lets go back to the Main Screen

#### What is My Patient Doing?

-All the values on the right side of the screen are values of what the patient is actually doing

-Patients actual pressures, total respiratory rate, minute ventilation, inspiratory and expiratory tidal volumes

-If you need to chart what the patient is actually doing vs. what is set, these are your parameters

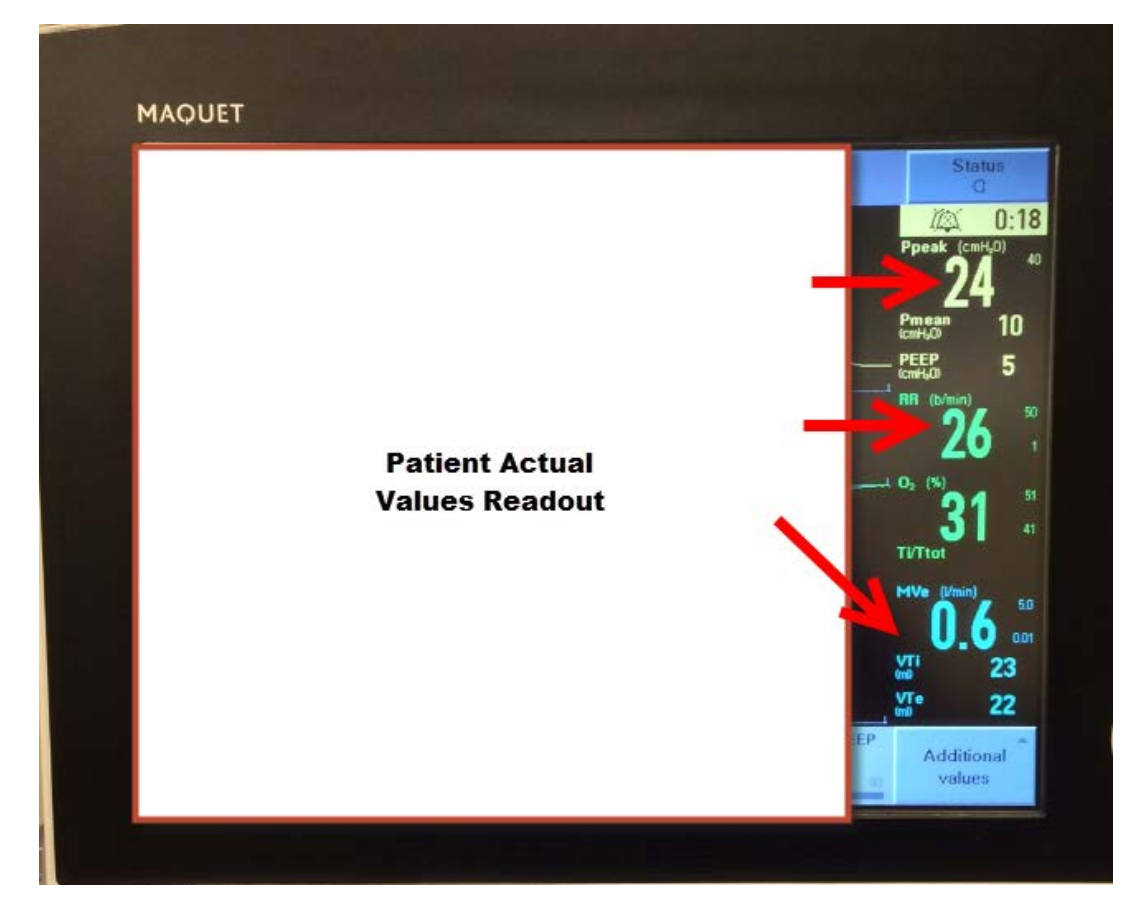

#### Bottom of the Main Screen

-Displays the 4 most common "want to know" settings.

-Always shows FiO2 and PEEP

-Depending on your mode, it will also show Set RR, Pressure settings, Tidal Volume, etc...

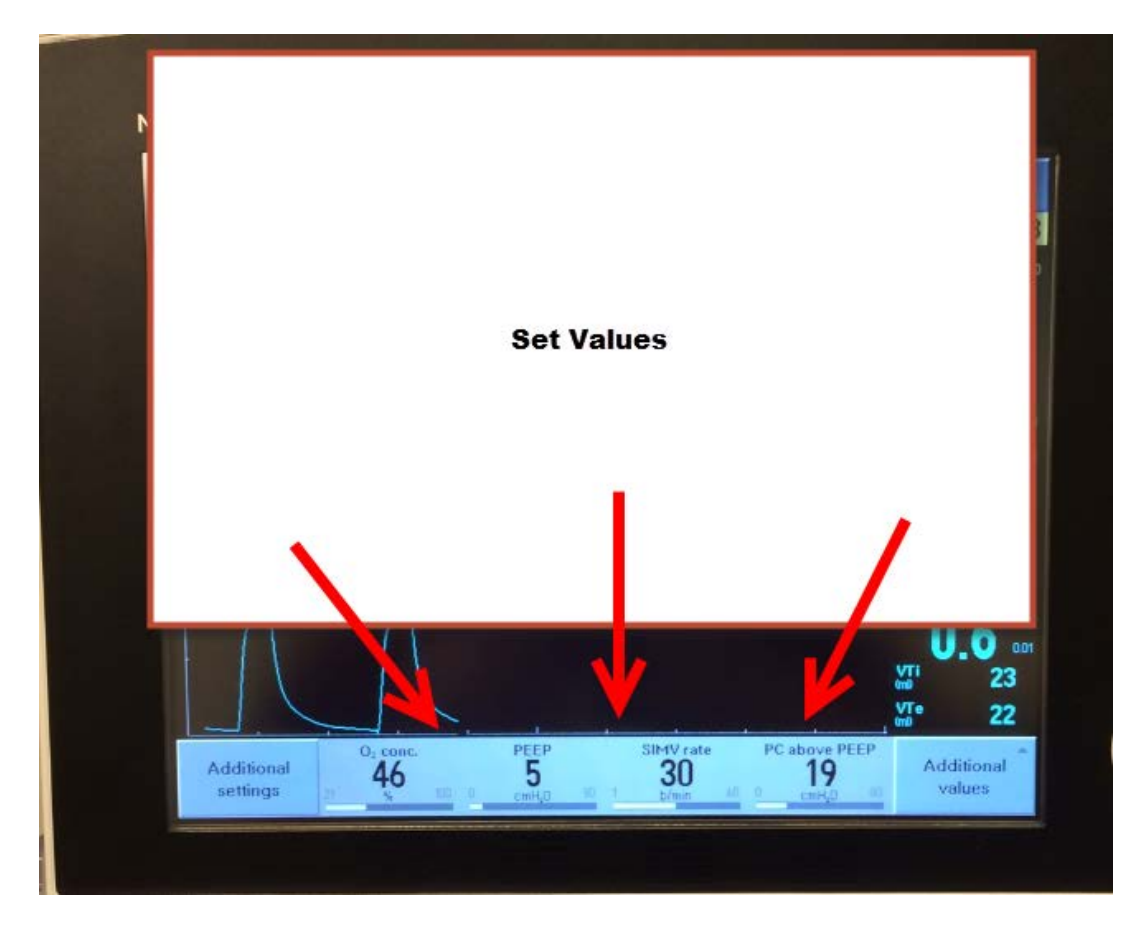

## Where is my Fio2 again? PEEP?

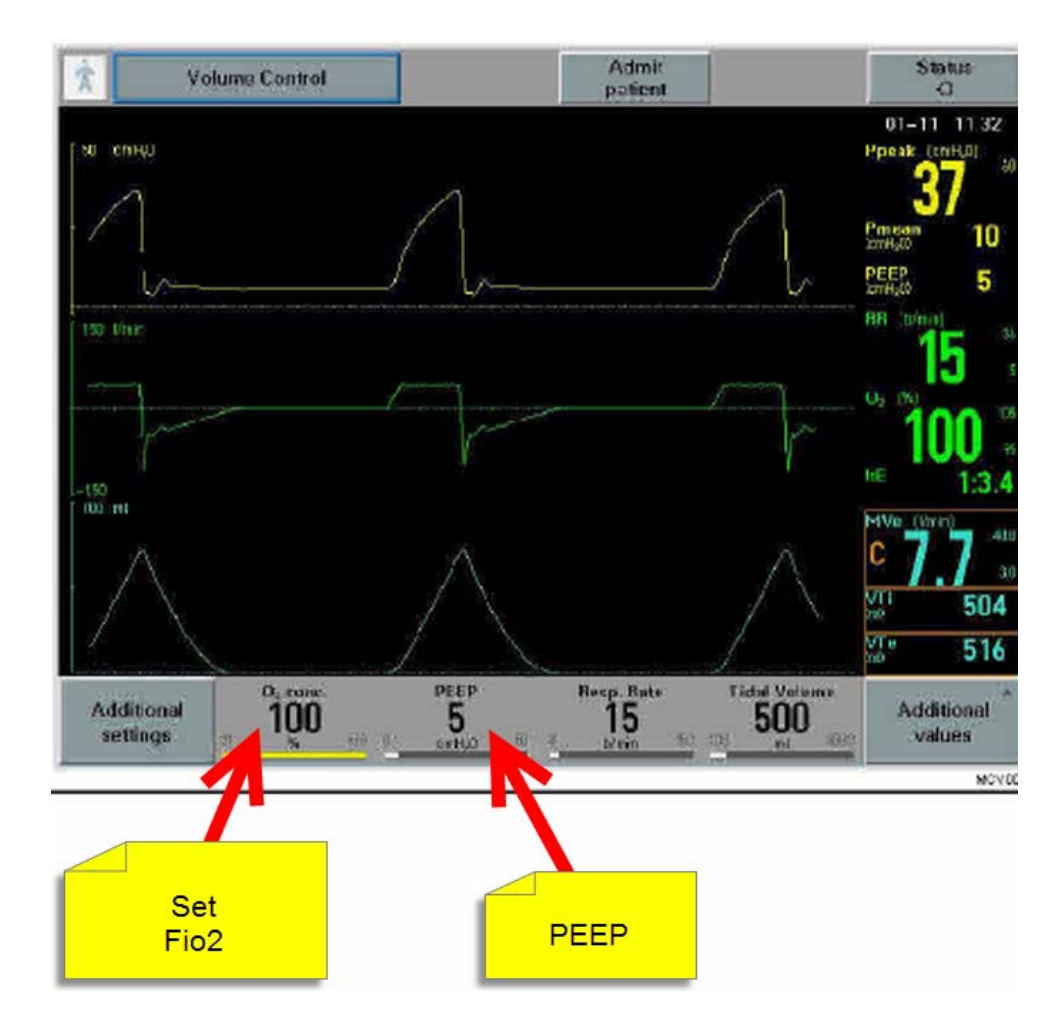

### Where do I find my Respiratory Rate?

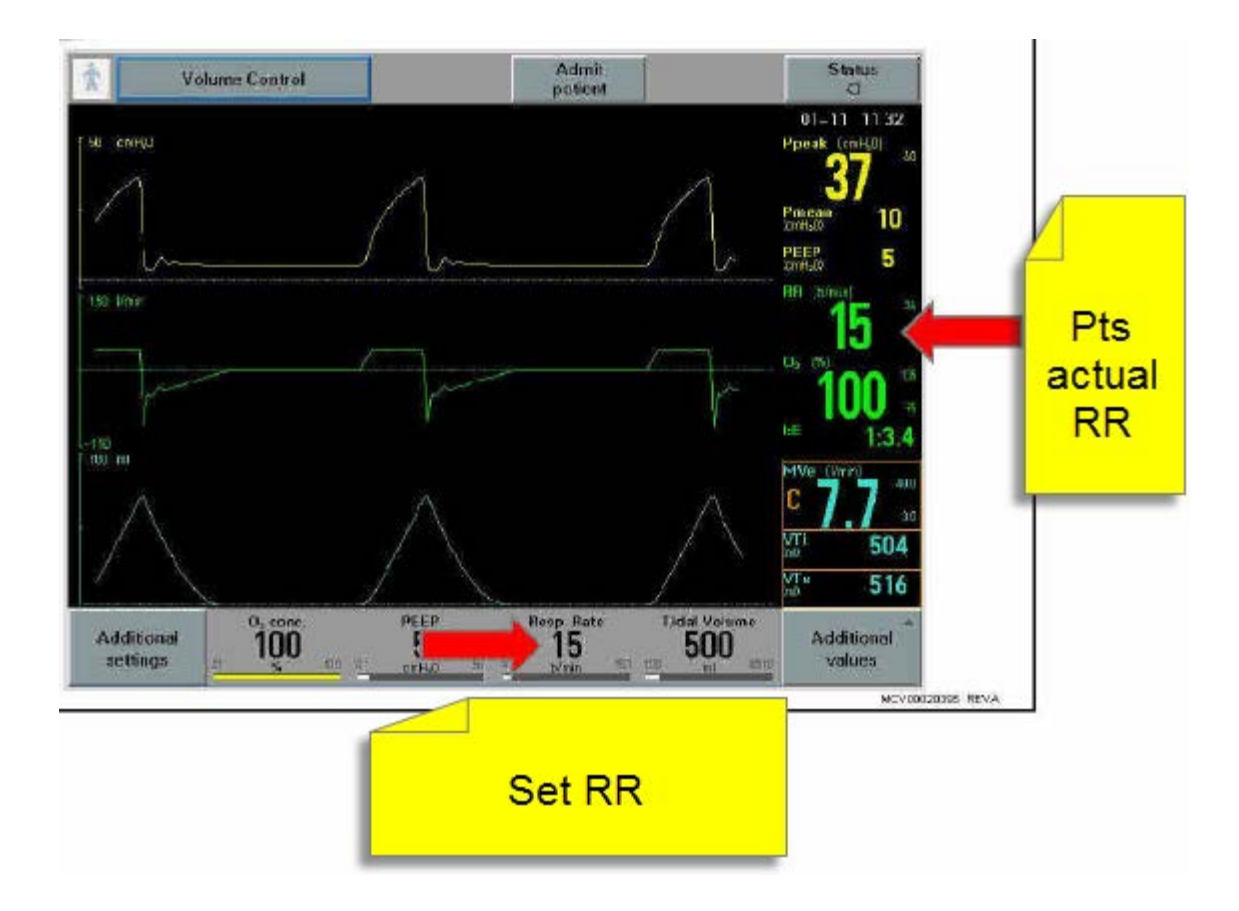

# Tidal volume readout?

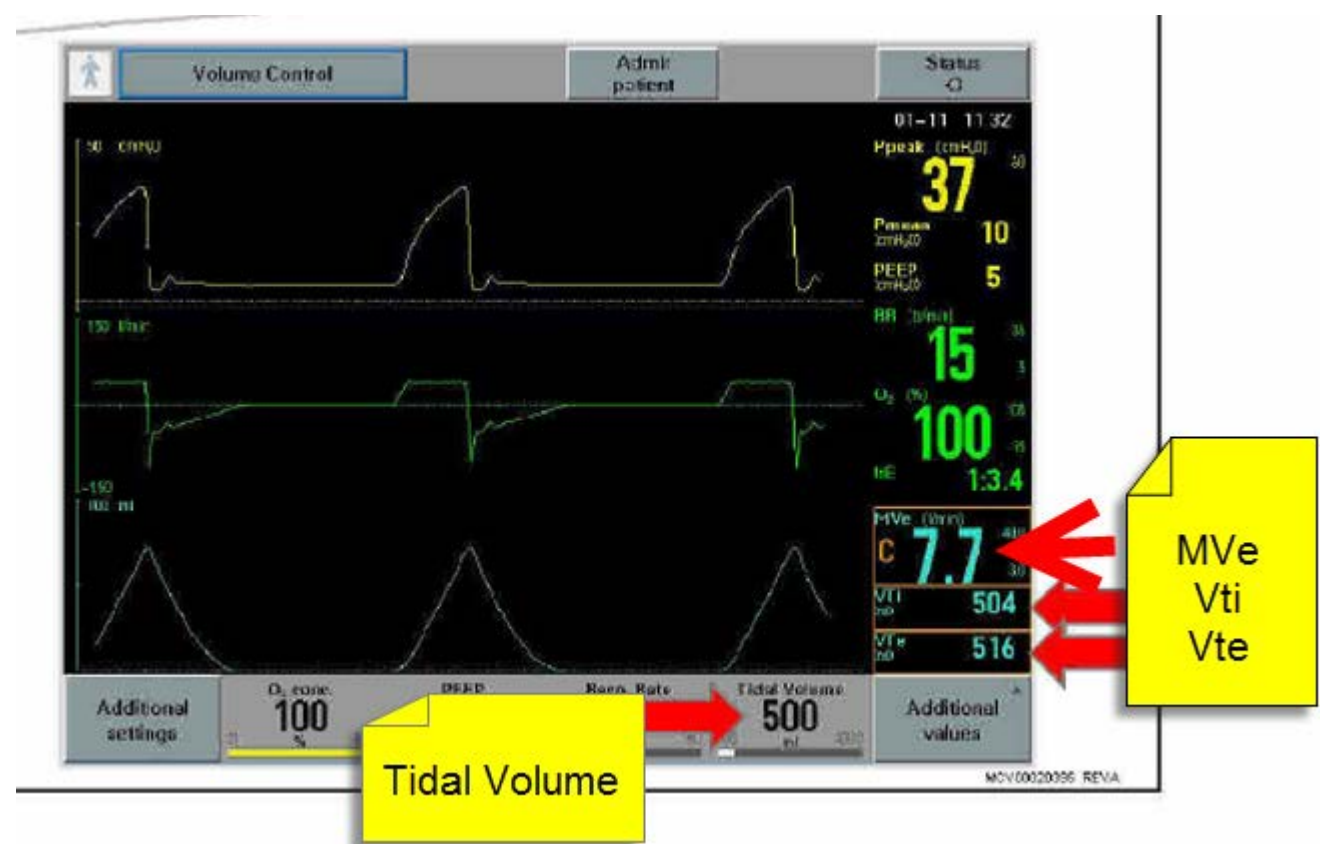

-Vti (inspiratory tidal volume) and Vte (expiratory tidal volume) can be utilized to assess for leakage

\*-remember, Vti is of "current breath, while Vte is of the "previous breath"

### Where do I see what my Peak Pressures are?

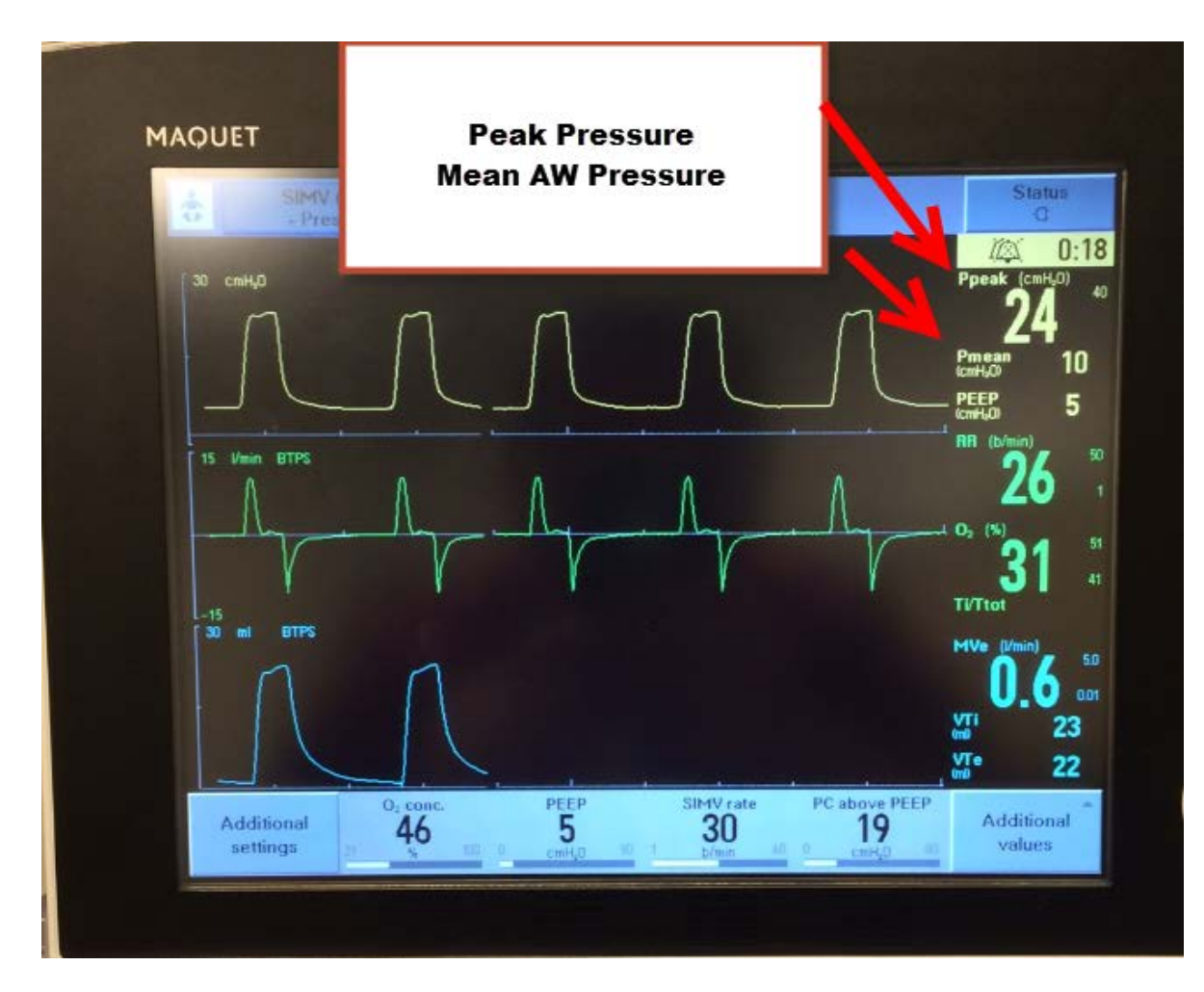

## What if I want to see additional values?

Press the "Additional Values" icon. There are 3 pages of information -lung compliance -airway resistance -end expiratory flow -etc....

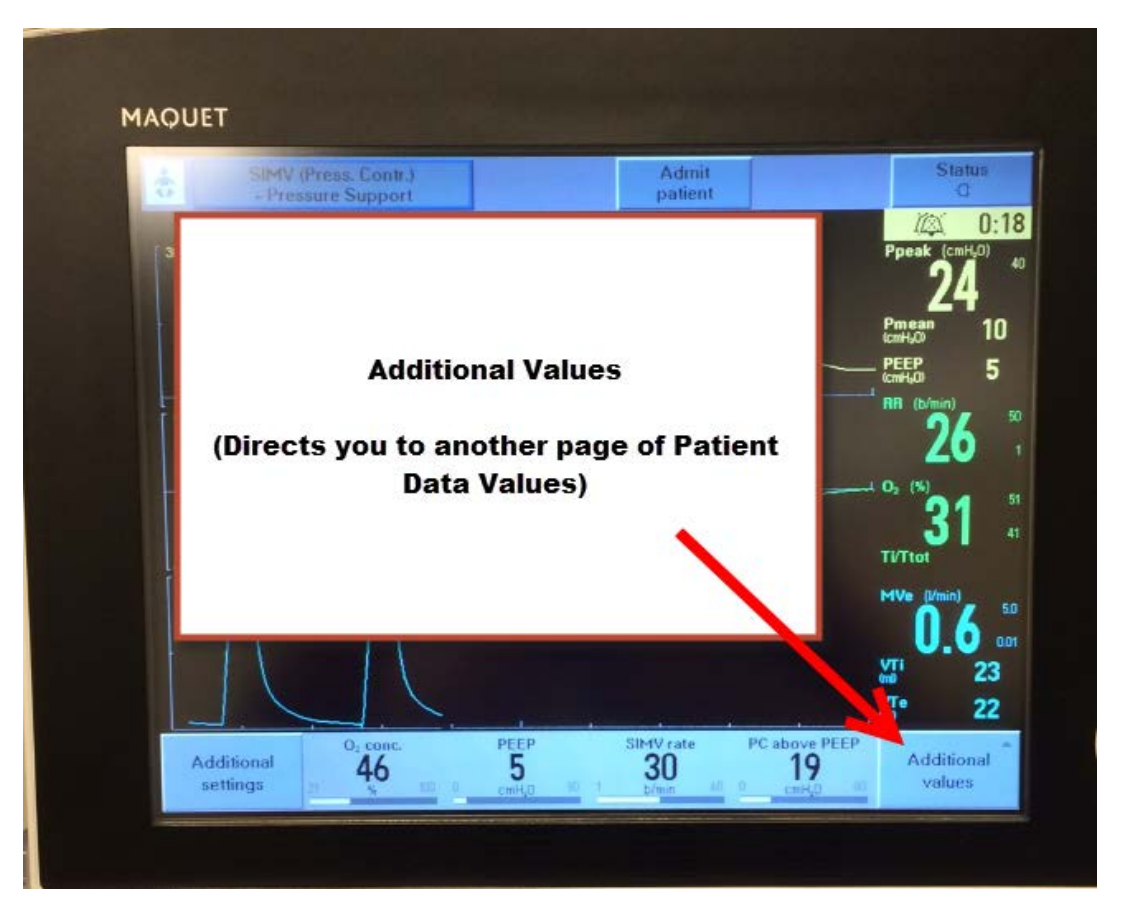

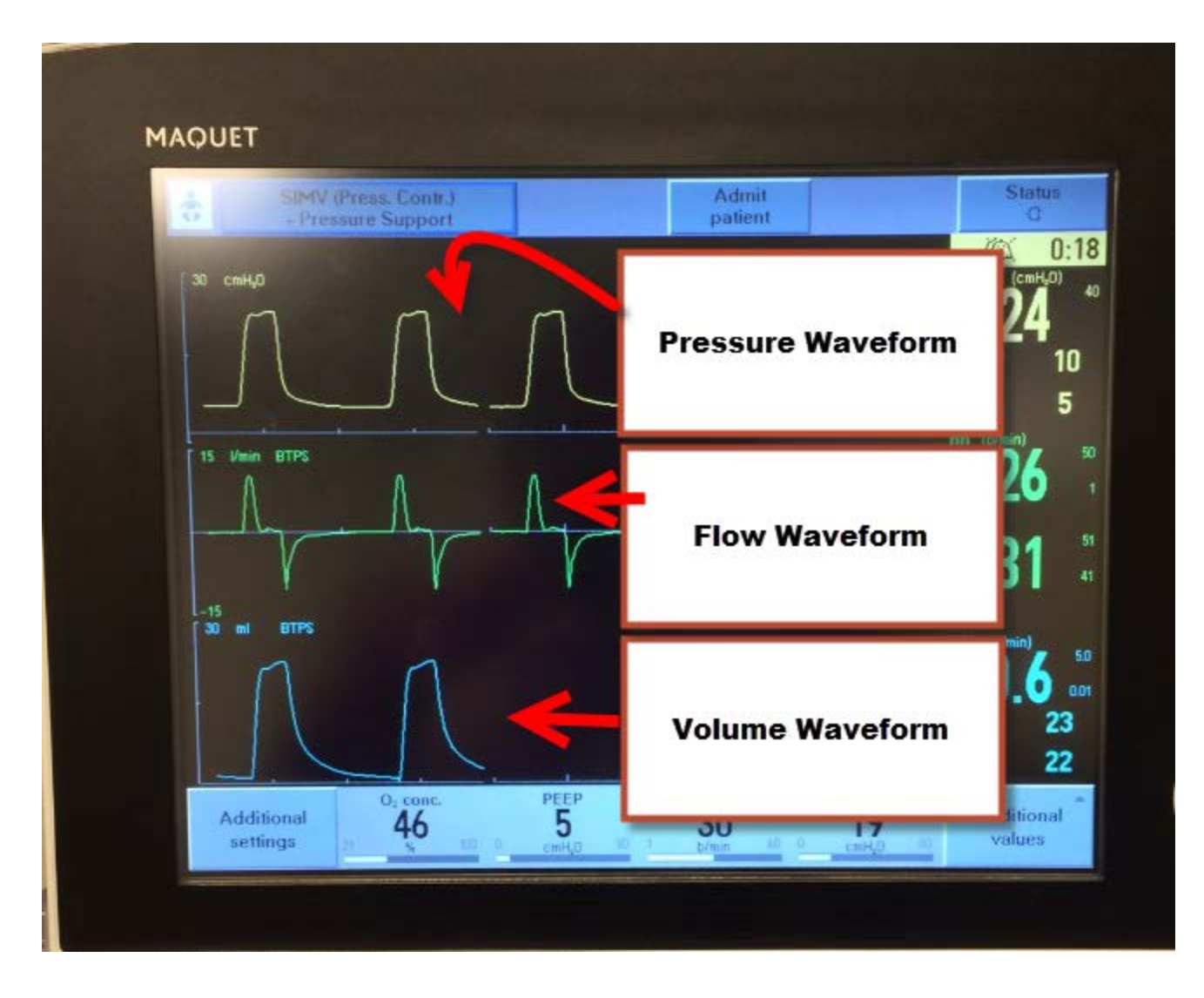

Are there waveforms?

Of course, the same traditional waveforms are present and visible.

You can even look at waveforms and loops on the same screen.

# Simple?

- Right now, the Servo is being used the same way as the AVEA
- We just need to get used to the new nomenclature, buttons, sounds, etc....
- NAVA- coming soon.....(Fall/Winter)

# Still need help?

- You will still always call your RT for any needs
- View servo-I learning video
- Attend an in-person servo-I training session (see your educator)